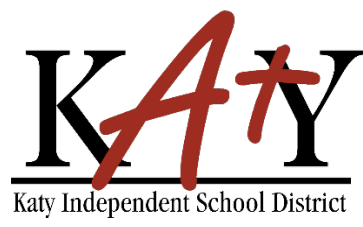

## **Contraseña - Autoservicio**

### Personal: Verificación de cuenta nueva

| Consulte la herramienta de autoservicio de                                              | contraseña de Katy ISD                                                               |
|-----------------------------------------------------------------------------------------|--------------------------------------------------------------------------------------|
| Escriba la siguiente dirección web en cualquier navegador:<br>passwordreset.katyisd.org | ▲ passwordreset.katyisd.org ► ► ► ► ► ► ► ► ► ► ► ► ► ► ► ► ► ► ►                    |
|                                                                                         | Kary Independent School District                                                     |
|                                                                                         | Need Help? Password Self-Service Username                                            |
|                                                                                         | Password   Account Management Login >                                                |
|                                                                                         | Forgot Username/Password? > Enter Verification Code > Powered by Identity Automation |

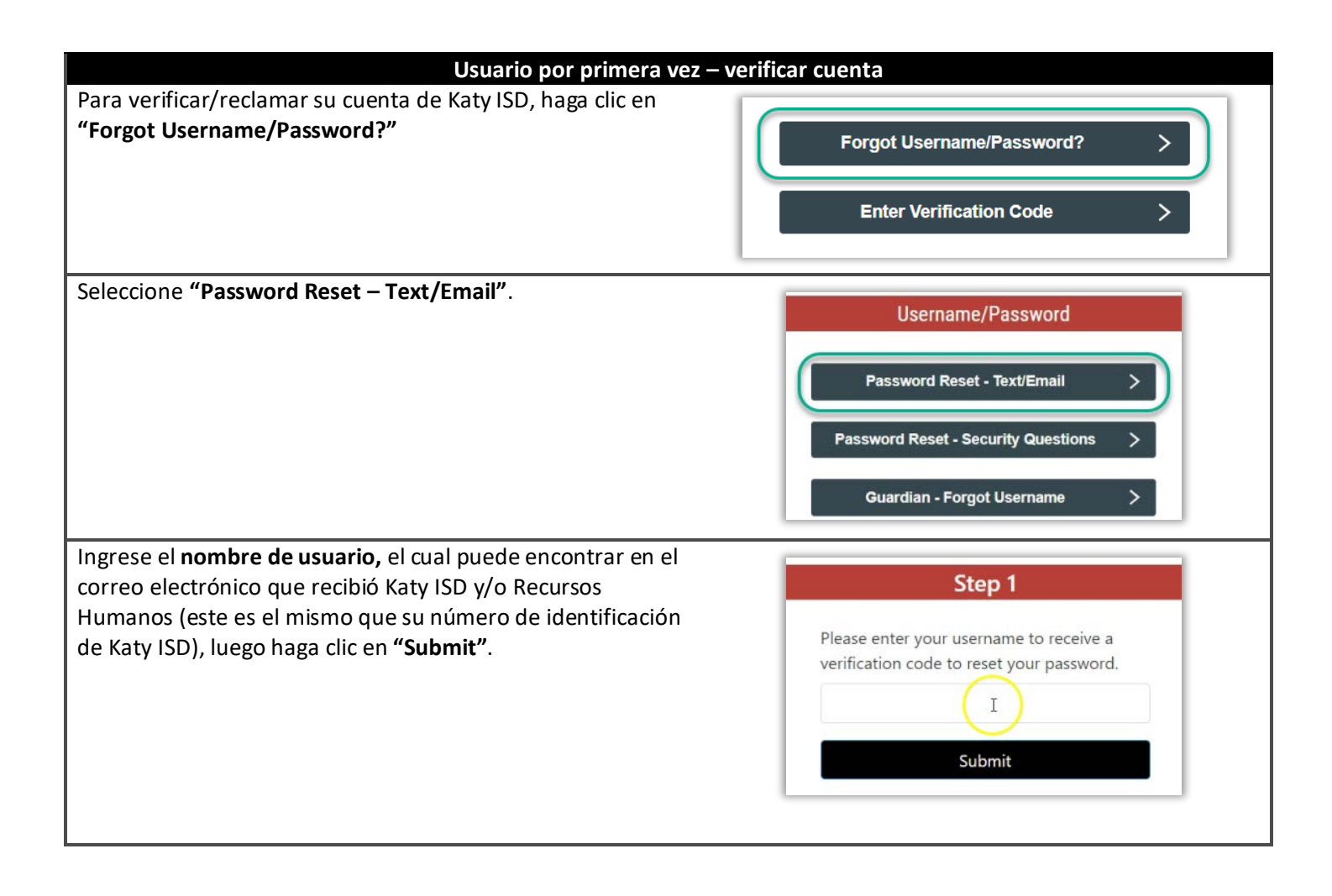

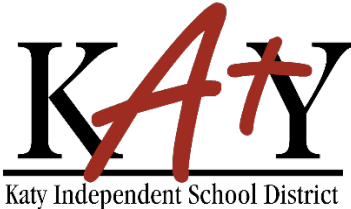

# Contraseña - Autoservicio

| Usuario por primera vez – verificar                                                                  | cuenta, continuación                                      |
|----------------------------------------------------------------------------------------------------|-----------------------------------------------------------|
| Elija cómo le gustaría recibir su código de verificación                                             | Stan 2                                                    |
| (Texto o Correo electrónico).                                                                        | Step 2                                                    |
|                                                                                                    | Choose Method to Receive Verification Code                |
|                                                                                                    | Mobile                                                    |
|                                                                                                    | (***) ***-8743                                            |
|                                                                                                    | Email Address                                             |
|                                                                                                    | SB***@*********.com                                       |
|                                                                                                    |                                                           |
|                                                                                                    | Submit                                                    |
|                                                                                                    |                                                           |
| Una vez que reciba su codigo de verificación, haga clic en<br>"Go to Verification Code".             | Results                                                   |
|                                                                                                    | Verification code sent via email.                         |
|                                                                                                    | Go To Verification Code                                   |
|                                                                                                    |                                                           |
| Escriba el código de verificación que recibió junto con su                                           |                                                           |
| nombre de usuario, luego haga clic en " <b>Next"</b> .                                               | Step 1                                                    |
|                                                                                                    | Answer the following questions to verify<br>your account: |
|                                                                                                    | Username: *                                               |
|                                                                                                    | 1 (Jm)                                                    |
|                                                                                                    |                                                           |
|                                                                                                    | Verification Code: *                                      |
|                                                                                                    |                                                           |
|                                                                                                    | Next >                                                    |
|                                                                                                    |                                                           |
| Cree una contraseña. Esta será la contraseña que usará para                                          | Step 2                                                    |
| computadoras del distrito.                                                                           | Create or Undets Your Resourced                           |
|                                                                                                    | Create of Opdate four Password                            |
| La contraseña debe cumplir estos requisitos:                                                         |                                                           |
| No debe contener espacios                                                                            | New Password                                              |
| <ul> <li>No reutilizar contrasenas anteriores</li> <li>Debe tener entre 8 a 16 caracteres</li> </ul> | Verify Password                                           |
| <ul> <li>Debe contener al menos 3 de los siguientes: letras</li> </ul>                               | Next                                                      |
| mayúsculas, letras minúsculas, números y símbolos.                                                   |                                                           |
|                                                                                                    |                                                           |

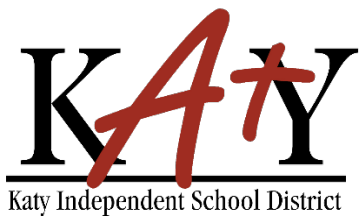

# Contraseña - Autoservicio

#### Usuario por primera vez – verificar cuenta, continuación

Responda un mínimo de **3 Preguntas de Seguridad** – para ser usadas en caso de que necesite restablecer su contraseña en un futuro.

La respuesta debe contener un mínimo de 5 caracteres.

|                       | No aceptada | Aceptada |
|-----------------------|-------------|----------|
| Color                 | Rosa        | Amarillo |
| Modelo de<br>carro    | Bug         | Beetle   |
| Lugar para<br>visitar | Zoo         | Parque   |

| Password Creation Complete                                                                                                    |
|----------------------------------------------------------------------------------------------------|
| Your password was successfully created.<br>Answer at least 3 of the Security<br>Questions below. These may be used in<br>the future to access your account if you<br>forget your password. |
| Security Questions                                                                                                    |
| What is your favorite color?                                                                                                    |
| Enter your answer                                                                                                    |
|                                                                                                    |
| What is your favorite sports team?                                                                                                    |
| Enter your answer                                                                                                    |
|                                                                                                    |
|                                                                                                    |
|                                                                                                    |
|                                                                                                    |

Recibirá el siguiente mensaje cuando su cuenta haya sido verificada con éxito.

Complete

#### Your security questions were successfully updated.

You have successfully claimed your account.